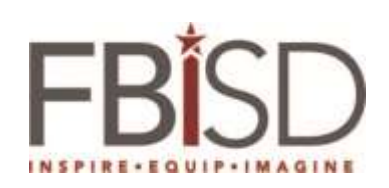

| Title: How to Download and install Office on a MAC from Office 365 Portal |                     |               |          |                 |  |
|---------------------------------------------------------------------------|---------------------|---------------|----------|-----------------|--|
|                                                                           | Author/Owner        | Peer Reviewer | Approver | Effective Date: |  |
| Name:                                                                     | Nurose Mohamed      |               |          | Review Date:    |  |
| Title:                                                                    | Sr. System Engineer |               |          |                 |  |
| Date:                                                                     | 02/25/2016          |               |          |                 |  |
| Signature:                                                                |                     |               |          | Supersedes:     |  |
|                                                                           |                     |               |          |                 |  |
|                                                                           |                     |               |          |                 |  |

| Procedures                                                                                                    | Screenshots                                                                                                    |
|----------------------------------------------------------------------------------------------------|----------------------------------------------------------------------------------------------------|
| <ol> <li>Microsoft Office for Mac.<br/>Make sure your MAC is<br/>running OS X 10.0 or later<br/>before you can install Office<br/>2016 for MAC</li> </ol> | III       Office 365         Image: Software       Image: Software         Office       Office         Tools & add-ins       Get Office 2016 for Mac         Skype for Business       Get Office 2016 for Mac         Phone & tablet       To install Office 2016 for Mac, you must be running OS X 10.10 or later. Upgrade your operating system at |
|                                                                                                    | Upgrade your US on the Mac App Store                                                                                                    |

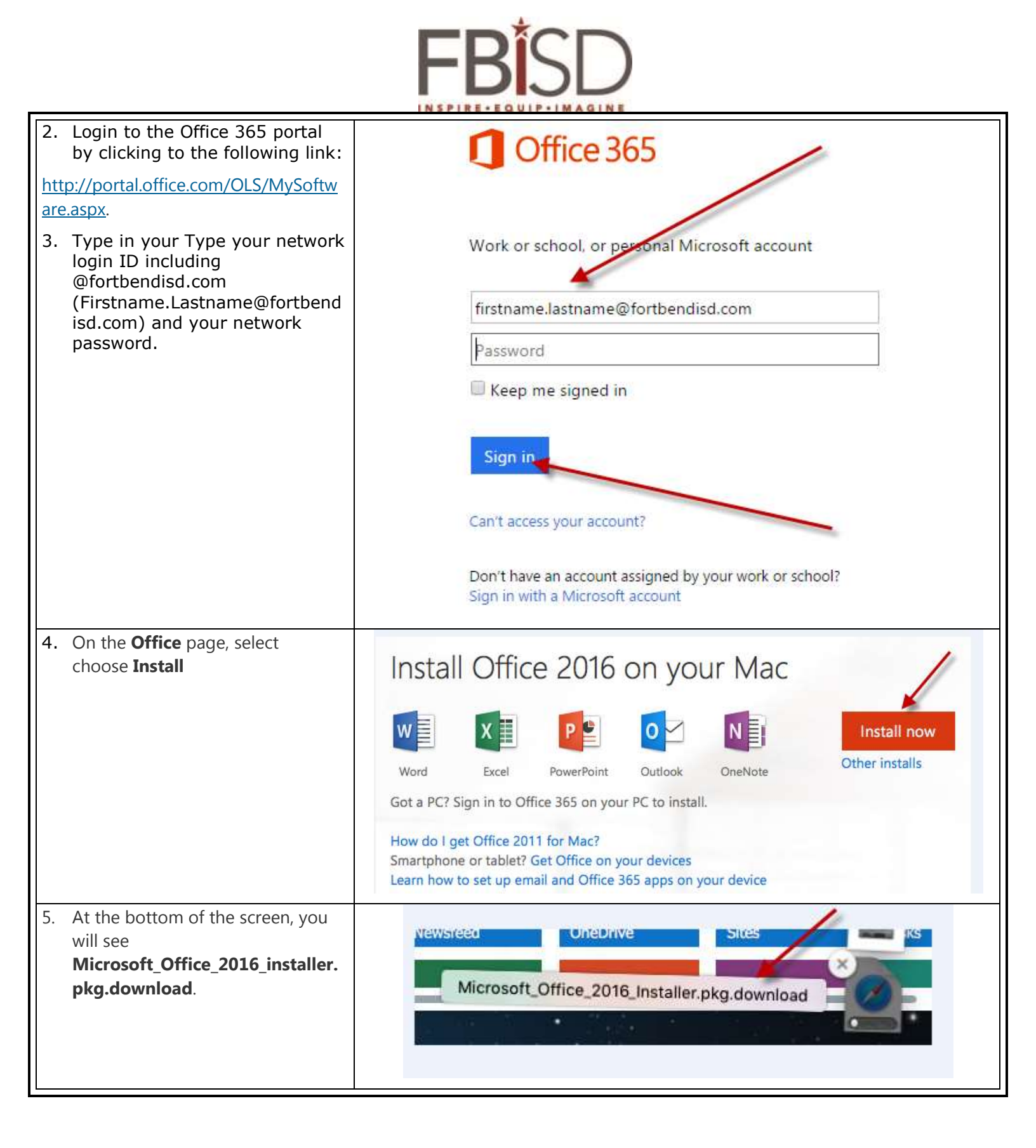

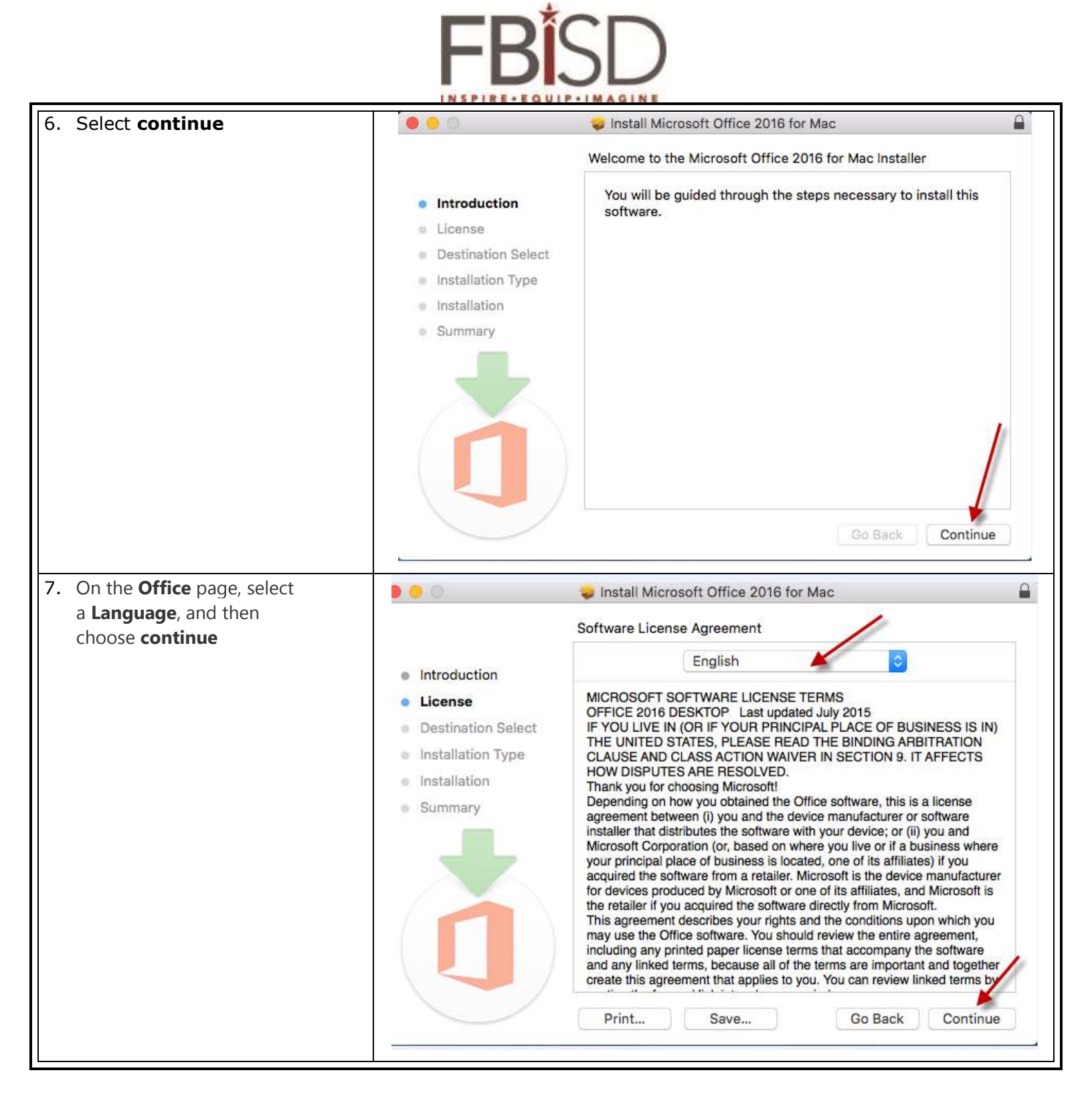

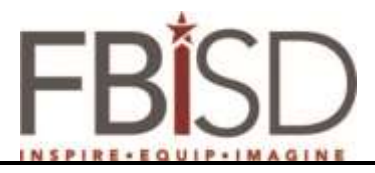

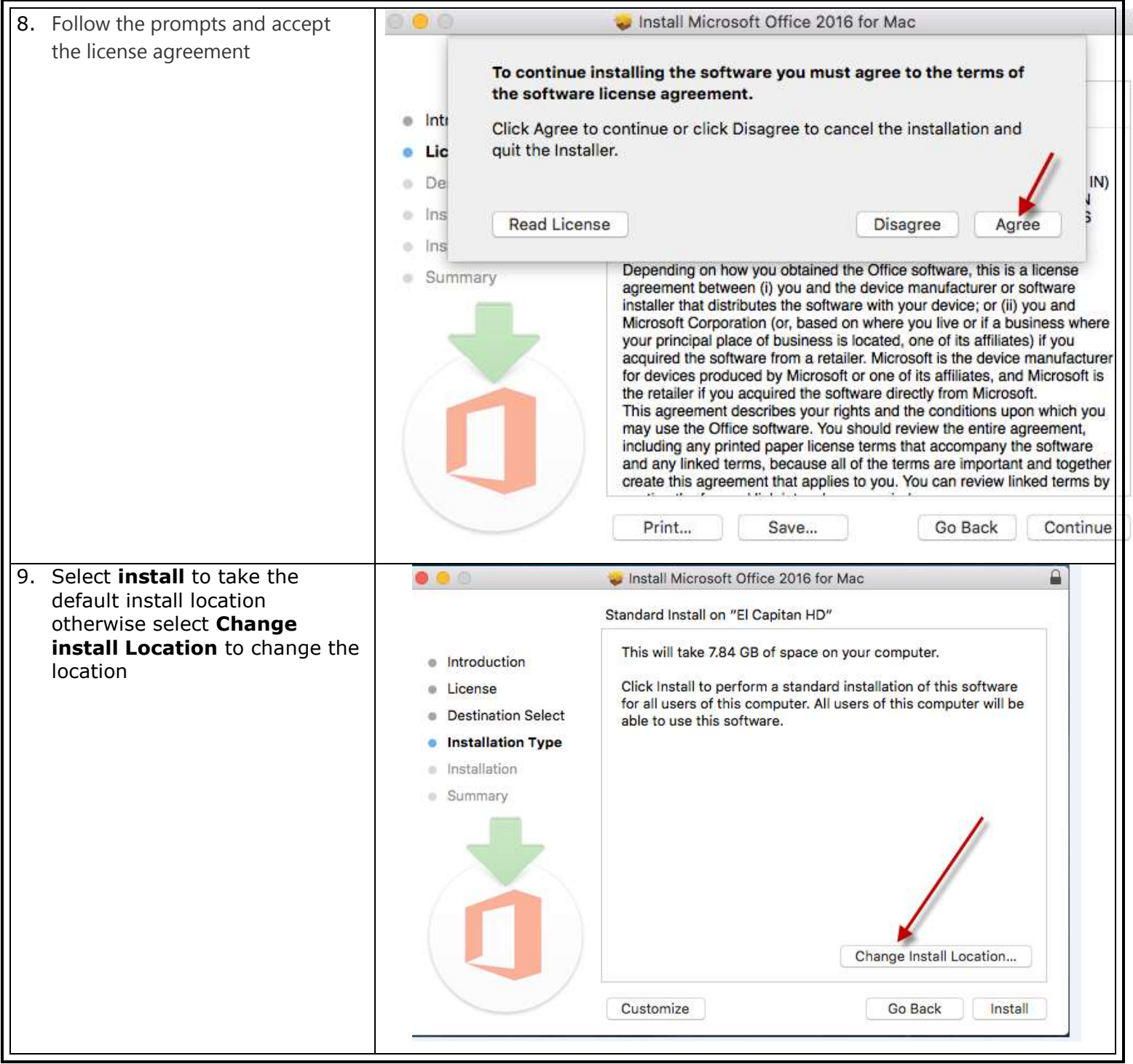

| FBISD                                                                                                    |                                                                                                    |                                                                                                    |  |  |  |
|----------------------------------------------------------------------------------------------------|----------------------------------------------------------------------------------------------------|----------------------------------------------------------------------------------------------------|--|--|--|
| 10. Type in your <b>Username</b> and<br><b>Password</b> of your MAC and<br>select <b>Install Software</b> | <ul> <li>Introduc</li> <li>License</li> <li>Destinat</li> <li>Installati</li> <li>Summar</li> </ul> | Install Microsoft Office 2016 for Mac   Installer is trying to install new software. Type   your password to allow this.   Username:   Password:     Cancel   Install Software     Go Back |  |  |  |

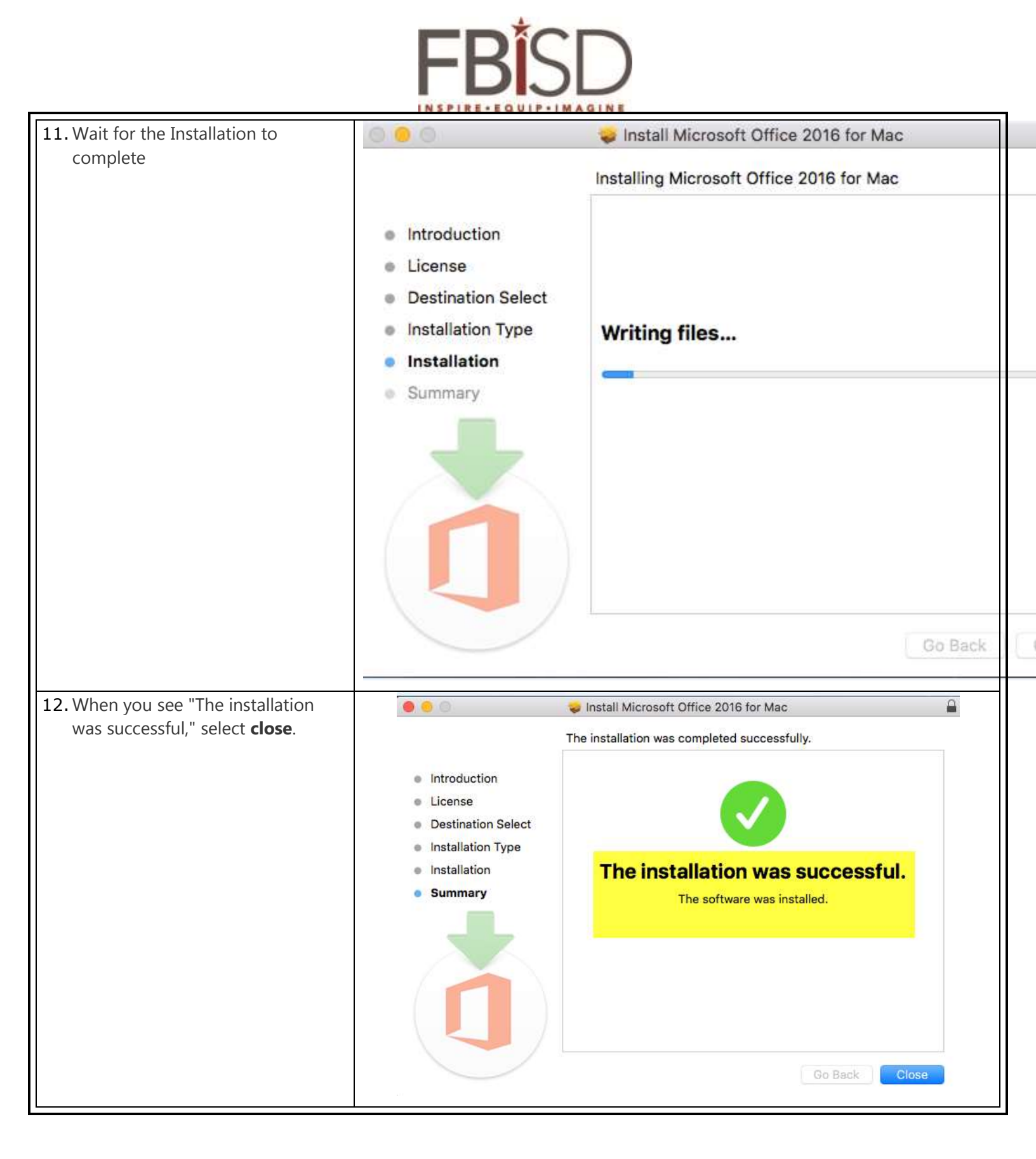

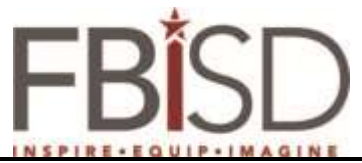

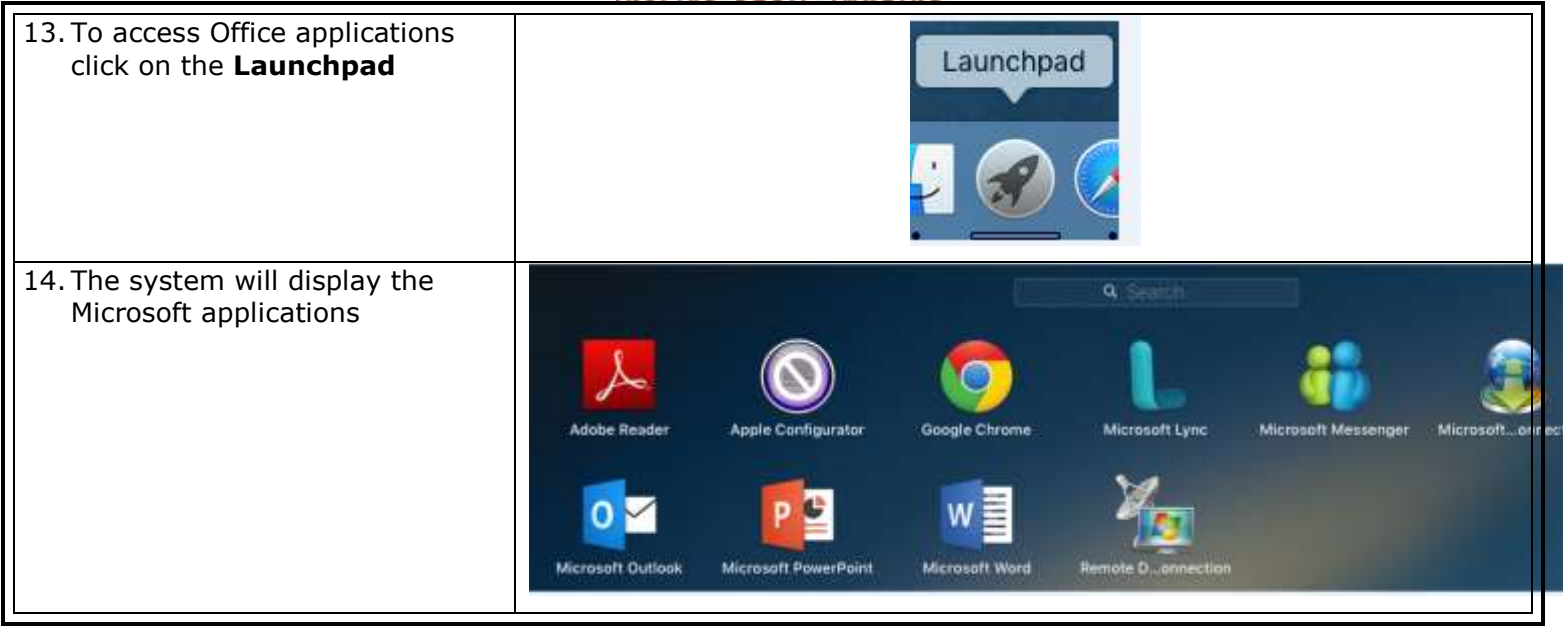